# Teknisk nettbutikk-innføring

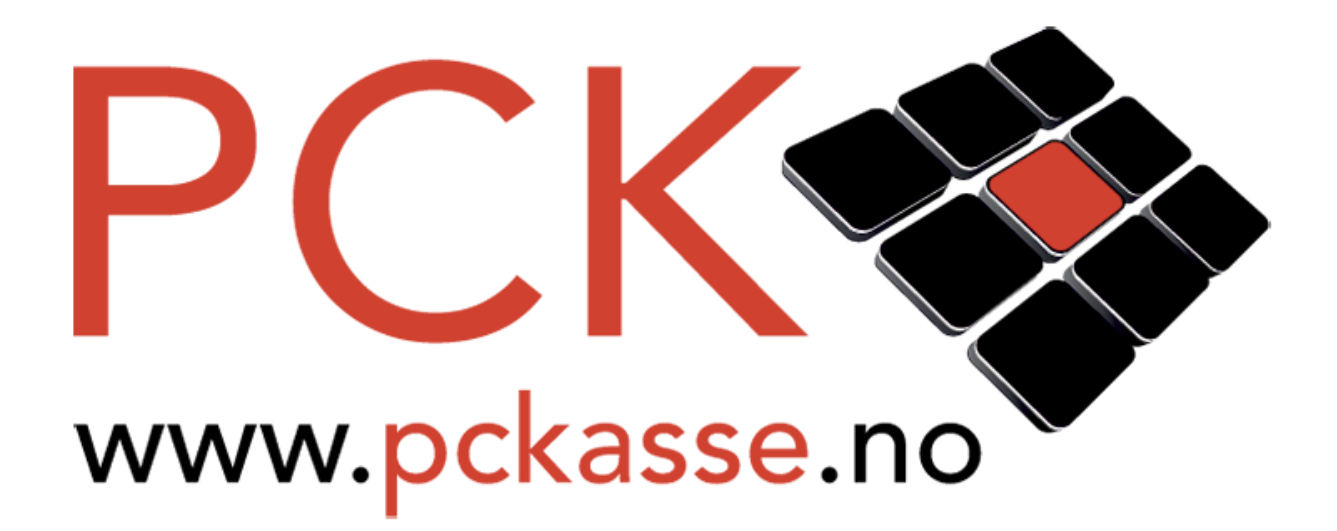

### PckasseNettbutikk innføring

Dette er en innføring på PckasseNettbutikk som leveres av PCK AS, i samarbeid med vårt forhandlernettverk, ut til sluttbrukere av PCKasse.

Hensikten med denne manualen er å utdype funksjonene i Pckasse relatert til nettbutikk.

#### **Opprettelse av Nettbutikk**

Når du skal sette opp PckasseNettbutikk går du på nederste fane i Pckasse «Nettbutikk». Den skal ta deg til dette vinduet hvor du kan trykke «Opprett Webshop».

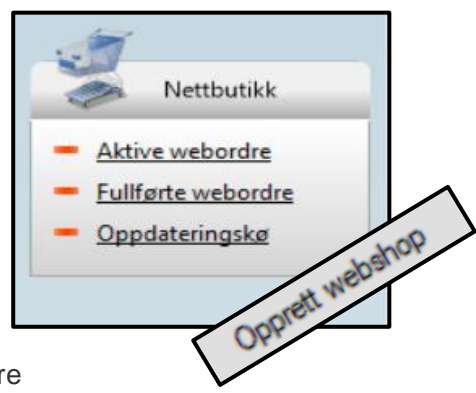

Trykk på denne og du vil automatisk motta e-post med videre informasjon. (Nettbutikken er nå oppe).

# For kunder allerede som har nettbutikk koblet til PCKasse:

Gå til Oppsett  $\rightarrow$  Programinnstillinger  $\rightarrow$  Rutiner  $\rightarrow$  Nettbutikk oppsett  $\rightarrow$  slett info i alle felter som er markert på bildet her.

Trykk så på OK knappen.

Trykk på Nettbutikk Oppsett i Rutiner på nytt. Feltene over skal nå være tomme.

Det går ikke å slette Login, så den kan stå.

Legg inn følgende link i Webservice URL: https://pckassenettbutikk.no/multipck/api

### Support

Support på nettbutikken er i noen tilfeller todelt: Nettbutikk og PCKasse. Vi anbefaler alltid å kontakte forhandler for

teknisk support/ spørsmål.

| Webseprice Url                       |                                               |                |                 |
|--------------------------------------|-----------------------------------------------|----------------|-----------------|
| webservice on                        |                                               |                |                 |
| Login 0                              |                                               |                |                 |
| Password                             |                                               |                |                 |
| Kunde 0                              | ×                                             |                |                 |
| Fraktvare                            | $\mathbf{\hat{s}}$                            |                |                 |
| Ekstra vare                          | ×                                             |                |                 |
| Medarbeider 0                        | $\sim$                                        |                |                 |
| Kategorier på net                    | tet                                           |                |                 |
| Waregrupper O Wel                    | an mar                                        |                |                 |
| Valegrupper O Wei                    | grupper                                       |                |                 |
| Kundebehandling                      | 9                                             |                |                 |
| Opprett webshop kun                  | der Kundegruppe                               | (Ingen)        | ~               |
| Utskrift av plukkl                   | iste                                          | Levering       |                 |
| Manuelt O Når ord                    | re hentes                                     | Automati       | isk fullevering |
| Kredittordre                         |                                               |                |                 |
|                                      |                                               |                |                 |
| Ordermal (Ingen)                     | ~                                             |                |                 |
| Vedlikeholdsrutir                    | ner                                           |                |                 |
| Oppdater alle saldoer                | Varegrupper -> Web-g                          | grupper        |                 |
|                                      |                                               |                |                 |
| Send alle varer på nytt              | Send flere kunder til w                       | ebshop         | Opprett webshop |
| Send alle varer på nytt<br>Send logo | Send flere kunder til w<br>Opprett bildedatab | ebshop<br>base | Opprett webshop |

I tilfeller hvor forhandler ikke supporterer nettbutikken kan support sendes til: <u>hjelp@pckassenettbutikk.no</u>

### Varer

Vi lager en eksempelvare som skal vises på nett. La oss kalle den «Vitaminbjørner». Gi den en hovedgruppe og pris på nøyaktig samme måte som om den var en helt vanlig vare. Når vi først er i gang tar vi et lite varemottak på denne varen også, så kan vi se på hvordan varestyring påvirker tilgjengeligheten på vår vare i Webshop.

|                    | 100000                          |                             | varenavn          |                |                |              |                  | 8.8A          |                |                 |
|--------------------|---------------------------------|-----------------------------|-------------------|----------------|----------------|--------------|------------------|---------------|----------------|-----------------|
|                    | 100005                          |                             | vitaminbjør       | ner            |                |              |                  |               |                |                 |
| Grunnregistre      | Utsalgspris                     | ;                           | Grupper           |                |                | Strekk       | oder             | Lager         |                |                 |
|                    | Ink mva                         | 56,25                       | Varegruppe1       | (Ingen)        | ~              |              |                  | Lagerstyrt    |                |                 |
| Varer              | Eks mva                         | 45,00                       | Varegruppe2       | (Ingen)        | ~              |              |                  | Saldo         | 0              |                 |
|                    |                                 |                             | Variation         | (              |                |              |                  | Disponibelt   | 0              |                 |
| /arer              | Innkjøp (Fo                     | orrige)                     | varegruppes       | (ingen)        | ~              |              |                  | lordre        | 0.000          |                 |
| /areliste          | Kjøpspris                       | 20,00                       | Hovedgruppe       | Standard       | ~              |              |                  | 1 bank        | 0              |                 |
| aregrupper 1       | Frakt                           | 0,00                        | Tilbud            |                |                |              |                  | i best.       | U              | <               |
| /aregrupper 2      |                                 |                             | Pris              | 0.00 DG        | Gyldig fra     | 01 01 2000 0 | 0.00             | Snittpris     | 20,00          |                 |
| laregrupper 3      | Fortjeneste                     | •                           |                   | 0,00 50        |                | 01.01.20000  |                  |               |                |                 |
| <u>inneter</u>     | DB                              | 25,00                       | Eks mva           | 0,00 0,0       | Gyldig til     | 01.01.2000 0 | 0:00             |               |                |                 |
| Posteringsgrupper) | DG                              | 55,6                        |                   |                |                | Begrens      | s gyldigheten    |               |                |                 |
| agerliste          |                                 |                             |                   |                |                |              |                  |               |                |                 |
| Componenter        | Priser Ekstra i                 | info Bilder                 | Komponenter       | Alternativer F | arge/Størrelse | Varetillegg  | Kategorier Info  | Ordre         | Innkjøp Nett   | butikk          |
| Ordrelinjeregler   | Beskrivelse                     |                             |                   |                |                |              | Ekstern link (Fe | s bilde, pfd. | nettadresse)   |                 |
| Produsenter        | Det trenger ikk                 | e være kjede                | lig å ta          | 🗹 Synlig på r  | lett           |              |                  |               |                |                 |
| Produktserier      | vitaminer!                      |                             |                   | Anbefalt p     | rodukt         |              | Undernavn        |               |                |                 |
| mport              | Vi er ikke bare                 | gummibjørn                  | er med god        | 🗌 Skjul når to | omt på lager   |              |                  |               |                |                 |
| Vebgrupper         | smak – men et<br>multivitamin s | . godt samm<br>om passer fo | ensatt<br>or hele | Nettpris       |                | 0,00         | Web kjøpstype    | Normal        |                |                 |
| /arekategorier     | familien.                       | 24                          |                   | Saldogrense    |                | 0,00         |                  | -             |                |                 |
|                    |                                 |                             |                   | Sendinastype   | lkke i bruk    | ~            | Nettbutikken b   | enytter vareg | rupper som kat | egorier på net. |
|                    |                                 |                             |                   |                | IRECT DI GR    | 0.00         | Dersom du øns    | ker å bruke w | ebgrupper iste | det,            |
| Kunder             |                                 |                             |                   | Fraktbeløp     |                | 0,00         | så velg dette in | ne i webshop  | oppsett.       |                 |

Gå nå inn på denne varen i «Varer -> varer» og åpne fanen «Nettbutikk»

### Synlig på nett / beskrivelse

Det første man gjør for å gjøre en vare tilgjengelig i nettbutikken er å huke av boksen «Synlig på nett».

Skriv også inn en beskrivelse av varen.

Tenk her på hva kunden ønsker å vite om varen. Alt fra dimensjoner til vaskeinstruksjoner eller ren reklame-tekst kan legges her.

### **Ekstern link**

Ekstern link er blir ofte satt til produsentens side om varen, men kan også settes til andre nettadresser.

### Undernavn

Kan brukes til modellbetegnelse, meget kort beskrivelse av varen eller liknende.

### Bilde

Velg bilde som representerer varen i dette feltet. Det er smart å bruke samme bakgrunn på alle dine bilder.

Fortrinnsvis hvitt. Det gir et ryddig profesjonelt inntrykk på kunden.

| Priser   | Ekstra info Bilder | Komponenter | Alternativer | Farge/Størrelse | Varetillegg | Kategorier | Info  | Ordre                      | Innkjøp                   | Nettbutikk |
|----------|--------------------|-------------|--------------|-----------------|-------------|------------|-------|----------------------------|---------------------------|------------|
| Bilde    | 2                  |             |              |                 |             |            |       |                            |                           |            |
|          |                    | ŀ           | lent         |                 |             |            |       |                            |                           |            |
|          |                    | S           | Slett        |                 |             |            |       |                            |                           |            |
|          | vitemin            | 5           | 0            |                 |             |            |       |                            |                           |            |
|          |                    | 4           |              |                 |             |            |       |                            |                           |            |
|          | Se 1               | 5           | 0            |                 |             |            |       |                            |                           |            |
|          |                    | Ŭ           | Ŭ            |                 |             |            |       |                            |                           |            |
| Dyn Stat | . Skriv etikett    |             |              |                 |             |            | 🗌 Beh | io <mark>l</mark> d info v | red O <mark>K kn</mark> a | рр         |
|          |                    |             |              |                 | 1.1.1       | 2000       | 1 2   |                            | 25 25                     |            |

#### Saldogrense

En saldogrense benyttes der man har samme lager for butikk og nettbutikk.

Da unngår man at en kunde vandrer rundt i butikken med den siste varen på lageret i handlevognen samtidig som noen kjøper varen på nett.

Saldogrense trekker rett og slett fra det antallet du fyller inn i feltet fra saldoen som vises på nett.

Dermed vil webshopen vise tomt lager idet det er igjen like mange på lageret som du har satt i saldogrense.

**NB!** For de som selger programvare, massasje eller andre lignende tjenester hvor det ikke er noen saldo på produkter,

vil som regel ikke ha denne «tomt på lager» merke som dukker opp på en vare når den ikke har en direkte saldo, da kan du gjøre som følger:

I Pckasse åpne «Varer» > «Varelister». På kolonnene over varene høyreklikker du og trykker "velg kolonne".

Legg til en kolonne som heter "skaffevare". Legg denne til ved å trykke på den og pil til høyre. Anbefales også å huke av "lagre oppsett".

Nå skal du bare kunne huke av alle varene du måtte ville med "skaffevare", så vil det ikke dukke opp en melding på varen i nettbutikken om at den ikke er på lager.

### Flere bilder på en vare i Pckasse og Nettbutikk

Det er flere som lurer på hvordan man får flere bilder på samme vare og om det kan knyttes til farge ID.

Svaret er ja, og her vises det hvordan man utfører dette.

Så nå står vi med en vare og har et bilde for denne, men vil ha flere bilder på samme vare.

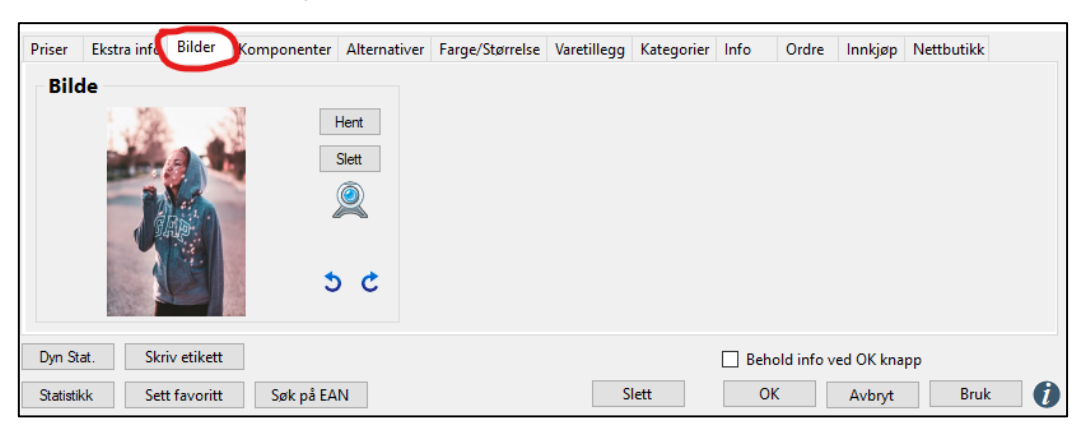

Det er en ting som må gjøres før vi kan legge til bilder, det er å legge til bildedatabase. Dette gjør du ved å gå til **"Programinnstillinger" -> "Rutiner" -> "Nettbutikk oppsett"** 

| 22 A ^                                   | 💀 Programinnstillinger 🔀                       |                              |                                                                    |
|------------------------------------------|------------------------------------------------|------------------------------|--------------------------------------------------------------------|
| Oppsett                                  | Fimainfo Felles Innstillinger Regnskap Diverse | Denne maskin Database Rutine | r Avansert                                                         |
| <ul> <li>Programinnstillinger</li> </ul> |                                                |                              | Import Bestseller (VMI Simple)                                     |
| <u>Mvasatser</u> Itskrifter              | Lese logg                                      | Tilgang min.pckasse.no       |                                                                    |
| PCK Link - Eksport                       | Importdefinisjoner vare                        | Oppsett PCKLink              | Eth server                                                         |
| PCK Link - Import                        | Konfigurer PCK Service                         |                              | The backer                                                         |
| - Valuta                                 | Slå sammen kunder                              |                              |                                                                    |
|                                          | Les OCR fil                                    |                              | The lateline Bestseller                                            |
| Grunnregistre                            | Nettbutikk oppsett                             |                              | Ptp katalog                                                        |
|                                          | Konvertere bruker til ekstra firma             |                              | Import Kodabas                                                     |
| EE                                       | Endre avd/pro/obj på ordrelinjer               |                              | Kodabas katalog                                                    |
| Valer                                    | Postnummer                                     |                              | Kodabas kundenr                                                    |
|                                          | Oppfrisk dashboard data                        |                              | Kodabas passord                                                    |
| Kunder                                   | Definer lojalitetsprogram                      |                              | Import Kodabas                                                     |
|                                          |                                                |                              | inport reduces                                                     |
| Leverandører                             | Posters et/setter                              |                              | Se over liste etter import av Bestseller eller Kodabas             |
|                                          | Neulger eukerter                               |                              | Webservice Url                                                     |
| Regnskap                                 | Legg inn apne poster                           |                              |                                                                    |
| Jaco                                     | Lagre lokale innstillinger                     |                              |                                                                    |
| Statistikk                               | Les inn lokale innstillinger                   |                              | Password                                                           |
| ( <b>7B</b> -                            | Import kunder                                  |                              |                                                                    |
| Lagerstyring                             | Import ordre                                   |                              |                                                                    |
| ~p                                       | Gamle varer                                    |                              | Eks                                                                |
| Ordre                                    |                                                |                              |                                                                    |
|                                          |                                                |                              | - Indedatabase her                                                 |
|                                          |                                                |                              |                                                                    |
| Her oppretter du                         | hildedatahase                                  |                              | Kforn du la conversione de la                                      |
| The oppletter du                         |                                                |                              | Tør du bedynner a                                                  |
|                                          |                                                |                              |                                                                    |
|                                          |                                                |                              |                                                                    |
|                                          |                                                |                              | leade til blider                                                   |
|                                          |                                                |                              | к 999 он оного                                                     |
|                                          |                                                |                              | Ordermal (Ingen) V                                                 |
|                                          |                                                |                              | Vadlikabalderutinar                                                |
|                                          |                                                |                              | Oppdates alle saldner                                              |
|                                          |                                                |                              | Oppuater are saluder Varegrupper -> Wethgrupper                    |
|                                          |                                                |                              | Send alle varer på nytt Send flere kunden strösnop Opprett webshop |
|                                          |                                                |                              | Send logo Opprett bildedatabase                                    |
|                                          |                                                |                              | Send ekstrabilder på nytt 🛛 🔿 🔿 🕅 🕅 🖉 🖉                            |

Etter det går vi inn på "varer" -> "Vareliste" I Pckasse.

Når vi er her tar vi musa over varene våres på kolonnene med ulike navn, spiller ingen rolle hvem. Da høyre klikke vi og trykke "**Velg kolonne**".

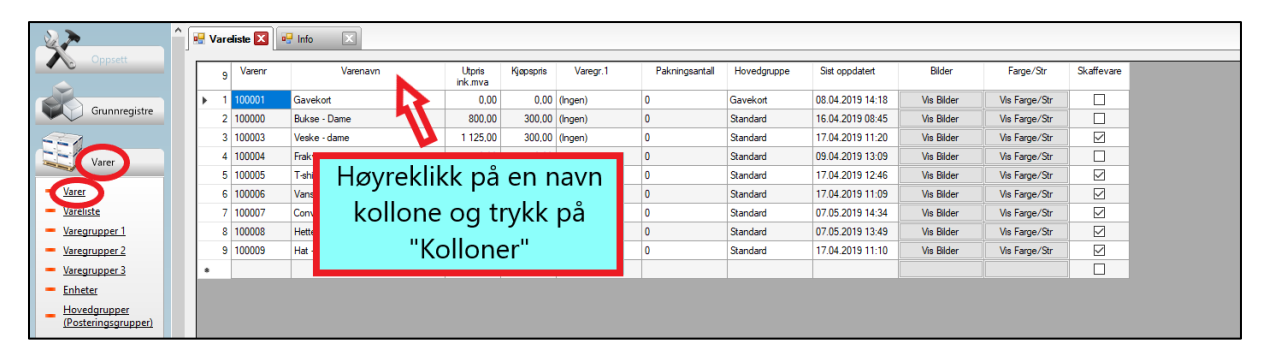

Her får du opp en del forskjellige funksjoner du kan legge til.

Legg til **"+Bilder"** ved å trykke på den i venstre kolonne, trykk pil til høyre og Ok for å legge funksjonen til.

Nå som du har lagt til denne funksjonen kan du se at den ligger på de forskjellige varene i Varelista.

Nå kan du trykke på "Vis

**bilder**" funksjonen du nettopp la til på en vare å legge til flere bilder som jeg viser under.

Her kan du dra bilder fra andre områder som f.eks. nettleser rett til Pckasse.

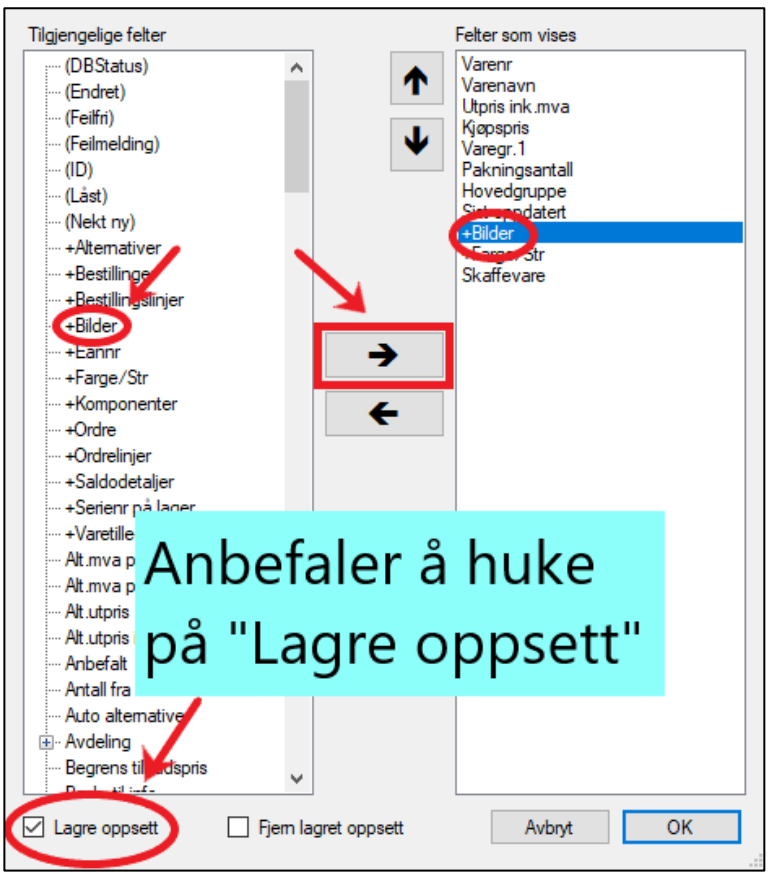

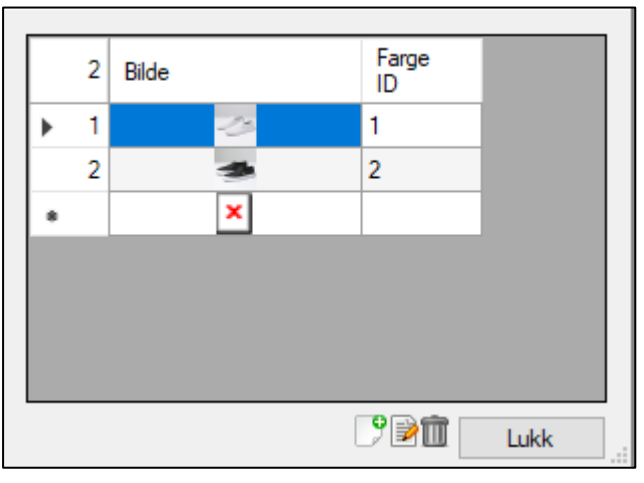

### Knytte bilder på varer mot farge ID

Her kan du også knytte et bilde til en ID. Et eksempel på det kan være hvis du har en farge som heter "**Sort**" som er knyttet til farge ID 2, så kan du knytte bilde til farge ID'en.

Da blir det seende slik ut på Nettbutikk.

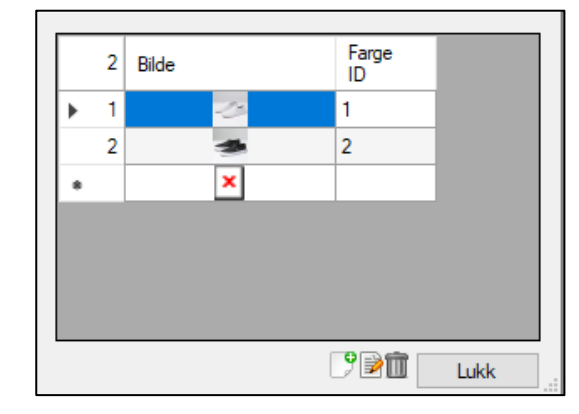

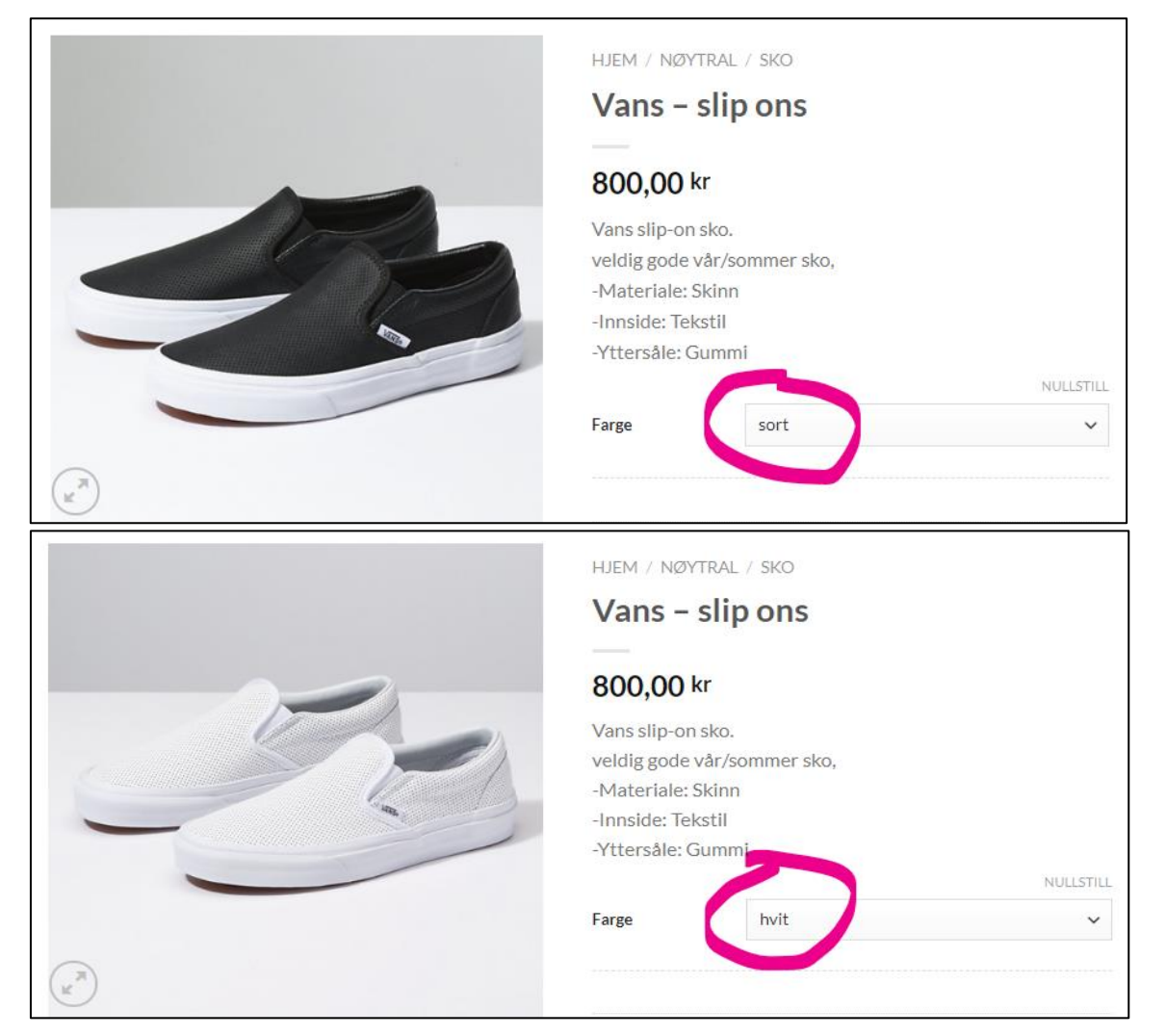

### Anbefalt produkt

Et anbefalt produkt vil vises i eget felt i webshopen over vare listen. Den vil også få en sticker på produktet som sier anbefalt.

Et utvalg av anbefalte varer vil vises idet kunden kommer inn på webshopen.

Et maksimum av ti varer vil vises om gangen, men det vil variere hvem som vises. Når kunden trykker seg inn på en kategori(webgruppe1) vil kun varer innenfor denne kategorien vises i anbefaltfeltet.

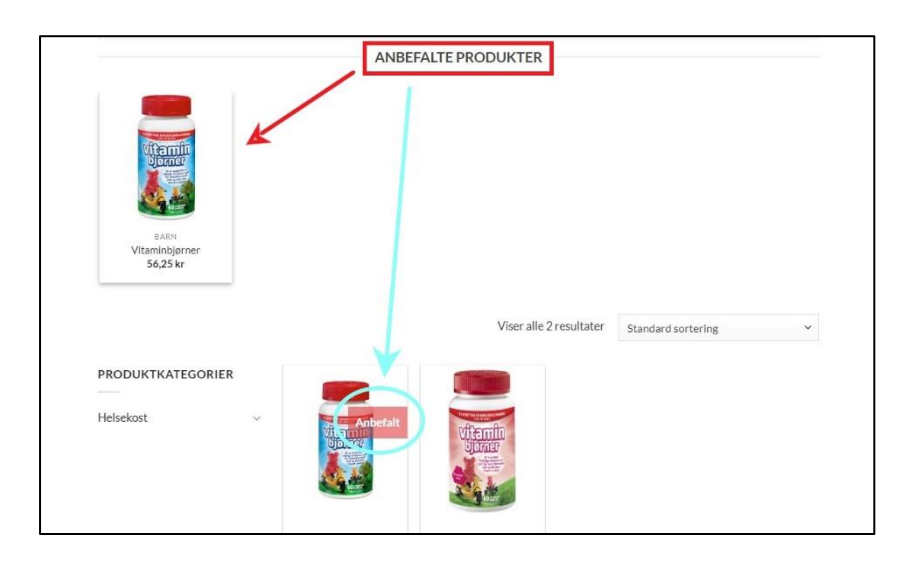

### Web kjøpstype

Web kjøpstype brukes på varer hvor man ønsker at kunden skal ringe og bestille.

### Normal

Varen kan handles normalt.

### **Ring for pris**

Varen vises på nett uten pris. Kunden bes ringe butikken for prisopplysning og bestilling.

### **Ring for bestilling**

Varen vises med pris på nett, men kunden må ringe for å bestille den

### Webgrupper

Det kan være nyttig å skille mellom varegrupper og webgrupper.

En vare i din webshop vil sorteres i menyen etter hvilken varegruppe den tilhører. Vil du rokkere om sorteringen uten å endre varegruppe på de enkelte varer må du bruke webgrupper.

Du aktiverer bruk av webgrupper på «Oppsett -> Programinnstillinger -> Database -> Webshop oppsett -> Kategorier på nettet»

På samme måte som vanlige varegrupper har man tre typer webgrupper. Type 1, 2 og 3. Velger man å benytte webgrupper må man sette minst «Webgruppe1» på de varene som skal vises på nett.

La oss si at du nå har en vare kalt «Vitaminbjørner» som skal vises på nett. Du vil ha den i kategorien «Helsekost», underkategori «Barn», og siste kategori «Vitaminer».

| We  | bgr  | uppe 1 | E.           | Web  | gru  | ippe 2  |              | Web | 00  | jru | ppe 3   |              |
|-----|------|--------|--------------|------|------|---------|--------------|-----|-----|-----|---------|--------------|
|     | 1    | (ID)   | Webgr.1 navn |      | 2    | (ID)    | Webgr.2 navn | 10  | 1   | 1   | (ID)    | Webgr.3 navn |
| •   | 1    | 1      | Helsekost    | ۱.   | 1    | 1       | Bam          | ×.  |     | 1   |         | Vitaminer    |
|     |      |        |              |      | 2    | 2       | Voskene      |     |     |     |         |              |
| 1   |      |        |              |      |      |         |              |     |     |     |         |              |
|     |      |        |              |      |      |         |              |     |     |     |         |              |
|     |      |        |              |      |      |         |              |     |     |     |         |              |
|     |      |        |              |      |      |         |              |     |     |     |         |              |
|     |      |        |              |      |      |         |              |     |     |     |         |              |
|     |      |        |              |      |      |         |              |     |     |     |         |              |
|     |      |        |              |      |      |         |              |     |     |     |         |              |
|     |      |        |              |      |      |         |              |     |     |     |         |              |
|     |      |        |              | 10   |      |         |              |     |     |     |         |              |
| Bes | kriv | else w | ebaruppe 1   | Besl | kriv | else we | baruppe 2    | Bes | sk  | riv | else we | pgruppe 3    |
| kat | egoi | i      |              | Alde | rsgr | upper   | -3           | kon | ıkı | ret |         | -3-77        |
|     |      |        |              |      |      |         |              |     |     |     |         |              |
|     |      |        |              |      |      |         |              |     |     |     |         |              |
|     |      |        |              |      |      |         |              |     |     |     |         |              |
|     |      |        |              |      |      |         |              |     |     |     |         |              |
|     |      |        |              |      |      |         |              |     |     |     |         |              |
|     |      |        |              |      |      |         |              |     |     |     |         |              |
|     |      |        |              |      |      |         |              |     |     |     |         | OK Avbryt    |
|     |      |        |              |      |      |         |              |     |     |     |         |              |

Du må først opprette webgruppene i «Varer -> Webgrupper» Fyll inn navnene på dine varegrupper i de passende kategoriene: På selve varen du vil ha ut i nettbutikken må du da velge disse webgruppealternativene

| Beskriv                      | velse                                  |                       |                       | -                                                                        |                                    |      | Ekstern lir | nk (Fek | s bilde, pfd | , nettadres | se) |   |
|------------------------------|----------------------------------------|-----------------------|-----------------------|--------------------------------------------------------------------------|------------------------------------|------|-------------|---------|--------------|-------------|-----|---|
| Det tro<br>vitam<br>Vi er il | enger ikke væ<br>iner!<br>kke bare gum | ere kjedel<br>mibjørn | ig å ta<br>er med god | <ul> <li>✓ Synlig pi</li> <li>✓ Anbefalt</li> <li>☐ Skjul når</li> </ul> | i nett<br>produkt<br>tomt på lager |      | Undernavn   |         |              |             |     |   |
| smak<br>multiv               | – men et god<br>vitamin som p          | it samme<br>passer fo | nsatt<br>hele         | Nettpris                                                                 |                                    | 0,00 | Web kjøp    | stype   | Normal       |             |     | ~ |
| famili                       | en.                                    |                       |                       | Saldogrense                                                              |                                    | 0,00 | Webgrup     | pe 1    | Helsekost    |             |     | ~ |
|                              |                                        |                       |                       | Sendingstyp                                                              | e Ikke i bruk                      | ~    | Webgrup     | pe 2    | Barn         |             |     | ~ |
|                              |                                        |                       |                       | Fraktbeløp                                                               |                                    | 0,00 | Webgrup     | pe 3    | Vitaminer    |             |     | ~ |
| Dyn St                       | at. Skri                               | iv etikett            |                       |                                                                          |                                    |      |             | 🗌 Be    | hold info v  | ed OK kna   | рр  |   |

**NB!** Husk å huke av «Synlig på nett» for at varen skal vises på nett i riktig kategori.

Du kan gjenbruke webgruppe 2, og 3 som passer til andre kategorier. Vitaminbjørner for voksne kan for eksempel plasseres i Webgruppe 1: «Helsekost», Webgruppe 2: «Voksne»

| PRODUKTKATEGORIER<br>Helsekost<br>Barn ^<br>Vitaminer<br>Voskene ~ | ~ | Anbefalt<br>Vicence<br>Vicence<br>Vicence<br>Vicence<br>Vicence |
|--------------------------------------------------------------------|---|-----------------------------------------------------------------|
|                                                                    |   | <sup>BARN</sup><br>Vitaminbjørner<br><b>56,25 kr</b>            |
| PRODUKTKATEGORIER<br>Helsekost<br>Barn ~<br>Voskene ~<br>Vitaminer | ^ |                                                                 |
|                                                                    |   | HELSEKOST<br>Vitaminbjørner voksne<br>43,75 kr                  |

### Nettbutikk – Ordre

Du finner ordrebehandling av webshopordre under fanen «Webshop» helt nederst i vinduet på admin-siden av PCKasse.

Trykk «Aktive webordre» for å se dine ordrer fra nettbutikken.

|                 |                         | 🖳 Aktive webordre      | ×               |           |               |                      |                |                |                |               |                            |                         | ₹×               |
|-----------------|-------------------------|------------------------|-----------------|-----------|---------------|----------------------|----------------|----------------|----------------|---------------|----------------------------|-------------------------|------------------|
| <b>^</b> •      | Oppsett                 | Oppfrisk               | Skriv plukklist | te Ferdig | meld          |                      |                |                |                |               | Vis på nett Vis leveringer | Angi sendingsnr         |                  |
|                 |                         | Nye / delvis leverte   | webordre        |           |               |                      |                |                |                |               |                            | Sendinger som mangler : | endingsnummer    |
| G               | Grunnregistre           | 0 Ekstern<br>referanse | (ID)            | Ordredato | Leveringsnavn | Leveringspostste     | Netto<br>beløp | Beløp          | Plukklisteinfo | Leveringsmåte |                            | 0 Tidspunkt             | Medarbeidernavr  |
|                 | /arer                   |                        |                 |           |               |                      |                |                |                |               |                            |                         |                  |
|                 | Kunder                  |                        |                 |           |               |                      |                |                |                |               |                            |                         |                  |
|                 | everandører             |                        |                 |           |               |                      |                |                |                |               |                            |                         |                  |
| R               | Regnskap                |                        |                 |           |               |                      |                |                |                |               |                            |                         |                  |
| <u> </u>        | Statistikk              |                        |                 |           |               |                      |                |                |                |               |                            |                         |                  |
|                 | agerstyring             |                        |                 |           |               |                      |                |                |                |               |                            |                         |                  |
|                 | Ordre                   | Ordrelinjer            |                 |           |               |                      |                |                |                |               |                            |                         |                  |
| -               |                         | 0 Varenr               | Beskrive        | else      | Antall P      | Netto<br>pris Rabatt | Netto<br>beløp | Beløp<br>(ink) | Levert         |               |                            |                         | Transportører    |
|                 | Oppgjør                 |                        |                 |           |               |                      |                |                |                |               |                            |                         | Kieuittspkridder |
| N               | Vettbutikk              |                        |                 |           |               |                      |                |                |                |               |                            |                         |                  |
| - <u>Aktive</u> | webordre<br>te webordre |                        |                 |           |               |                      |                |                |                |               |                            |                         |                  |
| - Oppdat        | teringskø               |                        |                 |           |               |                      |                |                |                |               |                            |                         |                  |
|                 |                         |                        |                 |           |               |                      |                |                |                |               |                            |                         | Lukk 🚺           |

#### Aktive webordre

Ordre fra din nettbutikk vil vises i dette vinduet. Herifra bestemmer du hva som videre skal skje med ordren.

Normal prosedyre vil være å plukke varene som skal sendes, sende dem til kunden med et fraktselskap og til slutt ferdigmelde ordren.

#### Oppfrisk

Denne knappen henter ned de siste ordrene fra webshopen.

#### **Skriv Plukkliste**

Skriver ut en plukk liste for den markerte ordren.

Dette kan også gjøres automatisk når ordren mottas.

(Settes opp i «Oppsett -> Programinnstillinger -> Database -> Webshop oppsett -> Utskrift av plukkliste»)

### Ferdigmelding

### Ferdigmeld ordre

Åpner et vindu for ferdigmeldte ordre.

### Ordre

Denne ordrens nummer.

### Leveres nå

Det er her selve ferdigmelding av ordren foregår.

### Medarbeider

Fyll inn ansatt som står for sendingen.

### Pakkenummer

Fyll inn pakkenummeret du får av din leverandør. Fyller du ikke inn dette feltet vil ordren havne i feltet til høyre i «webshop -> Aktive ordre» kalt «Sendinger uten sendingsnummer». Der kan du gi de et sendingsnummer på et senere tidspunkt.

### Transportør

Velg transportør.

### Melding

Skriv eventuelt inn en melding til kunden din.

### Varelisten

«Varenr», «Beskrivelse», «Antall» og «Levert før» kan ikke endres.

Du kan endre Leveres-feltet til det antall du nå sender av denne varen.

Sender du færre varer enn det kunden har kjøpt vil ordren fortsatt ligge i listen «Nye / delvis leverte webordre».

| Ordre<br>0     |           |             | Leveres:      |         |                 |         |   |
|----------------|-----------|-------------|---------------|---------|-----------------|---------|---|
| Ønsket leverir | ngsmåte:  |             |               |         |                 |         |   |
|                | -         |             | Tlf:          |         |                 |         |   |
| Melding f      | a bestill | er          |               |         |                 |         |   |
|                |           |             |               |         |                 |         |   |
|                |           |             |               |         |                 |         |   |
| l overes nå    |           |             |               |         |                 |         |   |
| Medarbeider    | 0         |             |               |         |                 |         |   |
| Pakkenr        | <u> </u>  |             |               | Transp  | ortør<br>valat) |         | ~ |
| Melding        |           |             |               | (ince v | aigt)           |         |   |
| weiding        |           |             |               |         |                 |         |   |
|                |           |             |               |         |                 |         | 4 |
| 0 Varen        | r         | Beskrivelse |               | Antall  | Levert          | Leveres |   |
|                |           |             |               |         |                 |         |   |
|                |           |             |               |         |                 |         |   |
|                |           |             |               |         |                 |         |   |
|                |           |             |               |         |                 |         |   |
|                |           |             |               |         |                 |         |   |
|                |           |             |               |         |                 |         |   |
|                |           |             |               |         |                 |         |   |
|                |           |             |               |         |                 |         |   |
| Slett restling | ier       | S           | kriv ut profo | orma    |                 | Send    |   |
|                |           |             |               |         |                 | Lukk    | 2 |

### Sendings informasjon

### Sendinger som mangler sendingsnummer

Hvis du pakker en vare og vil ferdigmelde før du har fått tak i sendingsnummeret (noe som lett kan skje om du må rusle ned på postkontoret for å sende pakken selv) kan du ferdigmelde uten å fylle inn sendingsnummer.

Ordren vil da dukke opp i vinduet til høyre i webshopordre-bildet.

Når du har sendt pakken og fått sendingnummeret finner du frem til ordren i listen og angir sendingsnummeret med knappen «Angi Sendingsnr».

### Transportører

Denne knappen åpner et vindu der du kan legge inn dine tilgjengelige transportører.

Legg inn ID, Navn, Tracking-url og om transporøren krever sendingsnr.

Tracking-url brukes i mailen til dine kunder om at varene er sendt.

Undersøk med din leverandør om syntaksen på deres pakkesporinger.

Den enkleste måten å finne ut pakkesporingssyntaksen er å finne en pakkesporing som er i bruk fra din leverandør.

For så å bytte ut selve sporingsnummeret med tegnene { 0 } .

| 🖳 Tran             | sportører                    |                                                   |                     | _                  |    | $\times$ |
|--------------------|------------------------------|---------------------------------------------------|---------------------|--------------------|----|----------|
| •                  | (ID)                         | Navn                                              | Tracking Url        | Krever sendingsnr. |    |          |
|                    |                              |                                                   |                     |                    |    |          |
|                    |                              |                                                   |                     |                    |    |          |
|                    |                              |                                                   |                     |                    |    |          |
|                    |                              |                                                   |                     |                    |    |          |
|                    |                              |                                                   |                     |                    |    |          |
|                    |                              |                                                   |                     |                    |    |          |
|                    |                              |                                                   |                     |                    |    |          |
| Pakkes<br>Feks: ht | poringsurl t<br>ttp://sporin | bytter ut {0} med send<br>ig.bring.no/sporing.htr | ingsnr.<br>nl?q={0} | Avbryt             | ОК | 1        |

### Fullførte webordre

### Fullførte webordre

Fra dette vinduet har du oversikt over gamle ordre. Det er også her ifra du gjør krediteringer pga angrefrist eller liknende.

### Oppfrisk

Oppdaterer listen med siste info fra webshop / PCKasse.

### Returnerte varer

Åpner et vindu der du kan ta imot returnerte varer.

### Ordre

Velg hvilken ordre du vil ta imot returnerte varer på.

### Leveres tilbake

Her fyller du inn relevant info for mottak av returnerte varer.

### Medarbeider

Velg ansatt.

Melding Kommentar.

### Kolonnene

Antall er antallet som ble bestilt på denne ordren. Levert er antallet som ble levert. Krediteres er antallet varer som skal krediteres. Ekstra beløp er et fritt beløp som kan legges inn.

Type «Plaster på såret» for kunden.

### Krediter

Utfører krediteringen med de valgte innstillingene.

### Oppdateringskø

### Oppdateringskø

Oppdateringskøen er kommunikasjonskanalen mellom PCKasse og webshopen.

En feil i kommunikasjonen som fører til at en handling ikke utføres vises som en feilmelding her.

Når PCKasse og webshopen utveksler informasjon uten problemer vil listen her være tom.

### Oppfrisk

Henter opp alle kommunikasjonsfeil og viser dem i vinduet.

### Slett kø

Sletter oppdateringskøen og alle feilmeldingene.

### Kjør på nytt

Forsøker å sende kommandoene det ble noe feil med på nytt. Hvis det fungerer vil feilmeldingen bli borte fra listen.

### Lukk

Lukker vinduet. Feilmeldingene vil fortsatt vises neste gang du åpner vinduet.

### Webjournal

### Webjournal

Alle dine webordre-sendinger vil lagres og samles i en webjournal. Denne sendes så til din regnskapsfører.

| 🖳 Webjoumal 🔀 🗖  | Info [       | x           |                |              |                        |                         |
|------------------|--------------|-------------|----------------|--------------|------------------------|-------------------------|
| 0 Tidspunkt      |              | Medarbeider | Beløp          | Betalingsref |                        |                         |
|                  |              |             |                |              |                        |                         |
|                  |              |             |                |              |                        |                         |
|                  |              |             |                |              |                        |                         |
|                  |              |             |                |              |                        |                         |
|                  |              |             |                |              |                        |                         |
|                  |              |             |                |              |                        |                         |
|                  |              |             |                |              |                        |                         |
|                  |              |             |                |              |                        |                         |
|                  |              |             |                |              |                        |                         |
|                  |              |             |                |              |                        |                         |
|                  |              |             |                |              |                        |                         |
|                  |              |             |                |              |                        |                         |
|                  |              |             |                |              |                        |                         |
|                  |              |             |                |              |                        |                         |
|                  |              |             |                |              |                        |                         |
|                  |              |             |                |              |                        |                         |
|                  |              |             |                |              |                        |                         |
| Spesifisert      |              |             |                |              | Marker den siste lever | ingen du ønsker å ha me |
| Skriv ut 🗌 Skriv | v til skjerm |             | Betalingstyper | ]            |                        | Lukk                    |

### Skriv ut

Marker den siste leveringen du ønsker å ha med. Alle leveringer før denne i listen vil da også komme med i transaksjonen. Trykk så skriv ut. Har du fylt ut din regnskapsførers epostadresse i «Oppsett -> Programinnstillinger -> Regnskap» vil en PCKasse lage en regnskapsfil og åpne din standard epostklient klar til sending.

### Spesifisert

Hvis du huker av denne vil hovedboksposteringer bli spesifisert per kort-id.

### Betalingstyper

Hør med din regnskapsfører om hvilke kontoer han foretrekker de forskjellige betalingsmidlene på. Fyll så ut de aktuelle feltene.

### Hent

Henter inn alle de mulige betalingskortene. Du må fortsatt fylle ut kontoene de skal føres på.

# Admin i PckasseNettbutikk

Det var litt om admin i Pckasse, nå kan vi ta en liten titt på admin i Nettbutikken. Admin til nettbutikken din finner du på pckassenettbutikk.no/wp-admin og der har du mulighet til å endre på kontoen din og diverse andre ting rundt nettbutikken din.

| Velg pakke 4 design                                  |
|------------------------------------------------------|
| PCKasse innstillinger                                |
| PCKasse passord Angrerett skjema                     |
| PCKasse - Her har du kontroll over passord og om     |
| PCK ID angrerett skjema skal være med hver ny ordre. |
| DCK Pascord                                          |
|                                                      |
| Endre passord                                        |
|                                                      |
|                                                      |
|                                                      |
|                                                      |
|                                                      |
|                                                      |

| â                                | Velg pakke 4 design                                                 |                                        |
|----------------------------------|---------------------------------------------------------------------|----------------------------------------|
| Kontrollpanel                    |                                                                     |                                        |
| 🕆 PCKasse                        | Her er kontrollpanelet, her har du en oversikt over generelle ting. |                                        |
| 📮 Freshdesk                      |                                                                     | Pay n                                  |
| WooCommerce                      |                                                                     | love f                                 |
| Produkter                        |                                                                     | dev                                    |
| 🔠 Konto                          |                                                                     |                                        |
| <ul> <li>Trekk sammen</li> </ul> |                                                                     |                                        |
|                                  |                                                                     |                                        |
|                                  | Kontrollpanel                                                       |                                        |
|                                  | Kontoinformasjon                                                    | WooCommerce status                     |
|                                  | Bakke 4<br>ditt gjeldene abonnement                                 | netto salg denne måneden               |
|                                  | • <u>•</u>                                                          | •••••••••••••••••••••••••••••••••••••• |
|                                  | Se konto sammendrag                                                 | <b>60 produkter</b><br>lite på lager   |
|                                  |                                                                     |                                        |
|                                  | h                                                                   | 4                                      |
|                                  |                                                                     |                                        |
|                                  |                                                                     |                                        |

| ô                      | Velg pakke 4 design                                                                                                    |  |  |  |  |  |  |
|------------------------|----------------------------------------------------------------------------------------------------|--|--|--|--|--|--|
| 🛞 Kontrollpanel        | Freshdesk                                                                                                    |  |  |  |  |  |  |
| PCKasse     Freebideck | Hjelp og support Search Articles                                                                                                    |  |  |  |  |  |  |
| WooCommerce            | Requester *                                                                                                    |  |  |  |  |  |  |
| 👏 Produkter            | ⑦ Subject ★                                                                                                    |  |  |  |  |  |  |
| 🛅 Konto                |                                                                                                    |  |  |  |  |  |  |
| Trekk sammen           | Her kan du sende support til PckasseNettbutikk, support skal til forhandler først, hvis<br>det er en feil på plattformen, kan du sende det hit. |  |  |  |  |  |  |
|                        | Ø                                                                                                    |  |  |  |  |  |  |
|                        |                                                                                                    |  |  |  |  |  |  |
|                        |                                                                                                    |  |  |  |  |  |  |
|                        |                                                                                                    |  |  |  |  |  |  |

| â                                                      | Velg pakke 4 design                                                                                                    |
|--------------------------------------------------------|----------------------------------------------------------------------------------------------------|
| Kontrollpanel     CKasse     Freshdesk     WooCommerce | Frakt       Betalinger       Integrering         - I WooCommerce kan du Opprette rabattkuponger.         - Du har Rapporter hvor du kan se oversikt over varer, kunder osv, dette anbefales å gjøre i Pckasse.         - Du har Rapporter hvor du kan legge til fraktmetoder, betalingsløsning osv.                                                                                                    |
| Rabattkuponger<br>Rapporter<br>Innstillinger           | in fraktsone er et geografisk område der et visst sett av fraktmetoder tilbys. WooCommerce vil matche en kunde til en enkelt sone ved hjelp av deres leveringsadresse, og presentere fraktmetoder innenfor denne sonen for dem. Område(r)                                                                                                    |
| Produkter Konto                                        | ■ Svalbard og Jan Mayen                                                                                                    |
| Trekk sammen                                           | Image: Several several several |
|                                                        |                                                                                                    |

| 8                                                  | Velg pakke 4 design                                                                                                    |                                |  |  |  |
|----------------------------------------------------|----------------------------------------------------------------------------------------------------|--------------------------------|--|--|--|
| <ul> <li>Kontrollpanel</li> <li>PCKasse</li> </ul> | KontoHer kan du holde kontroll på kontoen din,<br>betalingsoversikten for nivået du er på.Her er et sammendrag for din konto.Du kan også peke om domene ditt her.                                                                           |                                |  |  |  |
| 📮 Freshdesk                                        | Plan MItt domene                                                                                                    |                                |  |  |  |
| WooCommerce                                        | PAKKE 1<br>Du kan bruke ditt eget domene.<br>Du kan bruke ditt eget domene.                                                                                                    |                                |  |  |  |
| Produkter                                          | PAKKE 2 yourcustomdomain.com                                                                                                    |                                |  |  |  |
| Trekk sammen                                       | Nettbutikk beregnet for utsalgsteder som ikke bruker<br>lagerstyring. Opprett og pek en A Record til denne IP adre<br>Du kan også bruke en CNAME record ved å p                                                                             | ssen .<br>veke til vårt domene |  |  |  |
|                                                    | PAKKE 3 kr 812,50 /mnd<br>Full nettbutikk med lagerstyring og betalingsløsning Angi mitt domen                                                                                                    | e                              |  |  |  |
|                                                    | PAKKE 4 gjeldene kr 1.368,75 /mnd<br>Dette er nivået de fieste forbinder med en full nettbutikk.<br>Kunde kan velge mellom hent i butikk og send varer. Nettbutikk med designet<br>landingside, om-oss side og header/footer i egne farger. | *                              |  |  |  |
|                                                    | PAKKE 5 kr 1.937,50 /mnd<br>Lag enkelt dine egne hjemmesider og kampanjesider.<br>Trenger du hjelp. Så er vi tilgjengelige for å hjelpe deg. Prøv det gratis og<br>uforpliktende i 7 dager.                                                 |                                |  |  |  |
|                                                    | Endre Abonnement                                                                                                    | š                              |  |  |  |

# Pek domenet

### Her er hvordan du henter ut IP fra nettbutikken.

**NB**: Husk å vente 15 minutter etter at du har lagt inn A-peker i DNS før du gjennomfører punkt 4. Dette er for å at SSL sertifikatet skal bli registrert.

Glemmer du deg, så fjern domenet ditt, klikk på "Angi mitt domene", skriv inn ditt domene på nytt og klikk på angi mitt domenet.

| 8                                                           | Sider                                                                                                    |               |
|-------------------------------------------------------------|----------------------------------------------------------------------------------------------------|---------------|
| <ul> <li>Betalingsløsning</li> <li>Kontrollpanel</li> </ul> | Konto<br>Her er et sammendrag for din konto.<br>Her er et sammendrag for din konto.                                           |               |
| 👚 PCKasse                                                   | MItt domene                                                                                                    |               |
| Freshdesk                                                   | Du kan bruke ditt eget domene.                                                                                                | $\bigcirc$    |
| Produkter                                                   | yourcustomdomain.com                                                                                                    |               |
| 🗳 Konto                                                     | Copprett og pek en A Record til denne IP adressen 13.48.21.8.<br>Du kan også bruke en CNAME record ved å peke til vårt domene | arandør, vent |
| Trekk sammen                                                | Skriv inn ditt domene.                                                                                                    | litt her.     |
|                                                             | Angi mitt domene<br>Angi a mitt domene ditt.                                                                                  |               |

# Hvordan enkelt få en avtale med Klarna/Bambora

| 6                                | Sider                                                                                                    |
|----------------------------------|----------------------------------------------------------------------------------------------------|
| 🔅 Betalingsløsning 🕇             | Betalingsløsning                                                                                                    |
| Kontrollpanel                    | Klarna Bambora                                                                                                    |
| A PCKasse                        |                                                                                                    |
| 📮 Freshdesk                      | Bestill Klarna                                                                                                    |
| WooCommerce                      |                                                                                                    |
| 👏 Produkter                      | Kenters Klenne Cheekent                                                                                                    |
| 🖽 Konto                          | Kort om Klarna Checkout                                                                                                    |
| <ul> <li>Trekk sammen</li> </ul> | <b>EN SMOOOTH KJØPSOPPLEVELSE FOR KUNDENE DINE.</b>                                                                                                    |
|                                  | <ul> <li>Sømløs kundeidentifisering og valg av shippingmetode.<br/>Inkluderer alle betalingsmetoder.</li> <li>Global støtte, lokal tilpasning.</li> <li>Vi påtar oss all risiko og sørger for at du får betalt.</li> </ul> |
|                                  |                                                                                                    |

# Legg inn betalings innløser i nettbutikken

I dette tilfellet tar jeg Klarna som eksempel og viser hvordan man legger inn nøklene (brukernavn og passord) Klarna gir deg.

Det er opp til kunde og få en avtale med innløser og få tak i nøklene.

Her er hvordan man legger dette inn.

| 6                | Sider                                                                    |                                                                                                    |   |
|------------------|--------------------------------------------------------------------------|----------------------------------------------------------------------------------------------------|---|
| Betalingsløsning |                                                                          | Hjelp 💌                                                                                                    |   |
| Kontrollpanel    | Frakt Betalinger Integrering                                             |                                                                                                    |   |
| 😤 PCKasse        | Vlarna                                                                   |                                                                                                    |   |
| 🐺 Freshdesk      | Numa.                                                                    |                                                                                                    |   |
| WooCommerce      | Klarna Checkout 🔟                                                        | , A                                                                                                    |   |
| Rabattkuponger   | The current Klarna Checkout replaces standard WooCommerce checkout page. | 26                                                                                                    |   |
| Innstillinger    | Enable/Disable                                                           | Go live                                                                                                    |   |
| Produkter        |                                                                          | Before you can start to sell with Klarna you need your store to                                                                                                    |   |
| 🔠 Konto          | Title 🔍 Klarna                                                           | be approved by Klarna. When the installation is done and you<br>are ready to go live. Klarna will need to verify the integration.                                                                                                    |   |
| Trekk sammen     | Description Declarated Views                                             | Then you can go live with your store! If you wish to switch<br>Klama products then you'll need the Klama team to approve                                                                                                    |   |
|                  | eexinpeer e detai ned kuana                                              | your store again.                                                                                                    |   |
|                  |                                                                          | Go live with Klarna                                                                                                    |   |
|                  | Other payment method button Annen betalingsløsning                       |                                                                                                    |   |
|                  |                                                                          |                                                                                                    |   |
|                  | Test mode 🛛 🖉 Enable Test Mode                                           | Currently using Klarna?                                                                                                    |   |
|                  | Logging 🛛 🖉 Log debug messages                                           |                                                                                                    |   |
|                  |                                                                          | Pay now, Pay later and Slice II. Klama is entering a new world<br>of smooth. We would love for you to join us on the ride and<br>to do so smooth. We would love for you to join use the state of the source of the state of the source of the source o |   |
|                  |                                                                          | new integration. You will then always get the latest features<br>that Klama develops and world loss your current areament                                                                                                    |   |
|                  |                                                                          | along with your price settings.                                                                                                    |   |
|                  |                                                                          | Upgrade your contract with Klarna                                                                                                    |   |
|                  |                                                                          |                                                                                                    | _ |
|                  | etd                                                                      |                                                                                                    | _ |
|                  | Sider                                                                    |                                                                                                    |   |
| 🔅 Betalingsløsn  | ng Logging 🖉 🗸 Log debug messages                                        |                                                                                                    |   |
| Kontrollpane     |                                                                          |                                                                                                    |   |
|                  |                                                                          |                                                                                                    |   |
| A PCKasse        |                                                                          |                                                                                                    |   |
| 👎 Freshdesk      | API Credentials Europe A                                                 |                                                                                                    |   |
| WooComme         |                                                                          |                                                                                                    |   |
| Pabattkupopaar   | Production Username (UID)                                                |                                                                                                    |   |
| Rapporter        | Legg inn                                                                 | live/test nøkler avhengi                                                                                                    |   |
| Innstillinger    | Production Password    A A A A A A A A A A A A A A A A A A               | a Klarna har gitt deg.                                                                                                    |   |
|                  |                                                                          |                                                                                                    |   |
| Produkter        | Test Username (UID)                                                      |                                                                                                    |   |
| 🖾 Konto          |                                                                          |                                                                                                    |   |
| Trekk sammer     | Test Password                                                            |                                                                                                    |   |
|                  |                                                                          |                                                                                                    |   |
|                  |                                                                          |                                                                                                    |   |
|                  |                                                                          |                                                                                                    |   |
|                  | Lagre endringer                                                          |                                                                                                    |   |
|                  |                                                                          |                                                                                                    |   |
|                  |                                                                          |                                                                                                    |   |
|                  |                                                                          |                                                                                                    |   |

Når du har lagt inn alle detaljene kan du aktivere Klarna Checkout.

|    | E A Y Stripe Multibanco - Multibanco                                                            |            | All other general Stripe settings can be adjusted here.                  | Oppset     |
|----|-------------------------------------------------------------------------------------------------|------------|--------------------------------------------------------------------------|------------|
|    | = A V Klarna Checkout – Klarna                                                                  | $\bigcirc$ | The current Klarna Checkout replaces standard WooCommerce checkout page. | Administre |
|    | Lagre-endonger                                                                                  |            |                                                                          |            |
| Hu | ris du liker WooCommerce vennligst legg igjen en <b>± ★ ★ ★ ★</b> rating. På forhånd tusen takk |            |                                                                          | Versj      |

# Legge til en fraktmetode

Dette legger man inn i admin (WooCommerce  $\rightarrow$  Innstillinger  $\rightarrow$  Frakt)

| Fraktsoner   Fraktvalg   Fraktklasser       |       |                                               |                                                                      |                               |                                                                            |                                                                 |                                                                      |
|---------------------------------------------|-------|-----------------------------------------------|----------------------------------------------------------------------|-------------------------------|----------------------------------------------------------------------------|-----------------------------------------------------------------|----------------------------------------------------------------------|
| Fraktsoner > Lokalt Sone navnet, kall dette |       |                                               |                                                                      |                               |                                                                            |                                                                 |                                                                      |
| Sonenavn                                    | 0     | Lokalt                                        |                                                                      |                               |                                                                            |                                                                 |                                                                      |
| Soneregioner                                | 0     | × Norge                                       |                                                                      | -                             | Legg inn regior                                                            | 1.                                                              |                                                                      |
|                                             |       | 31**                                          | •                                                                    | -                             | Her kan du legg<br>du ønsker. D<br>spesifikt eller se<br>for å ta med alle | e inn de pos<br>ou kan skrive<br>ette 322* f.e<br>i de siste te | stnr.<br>Ə<br>ks.<br>allet.                                          |
|                                             | ŀ     | ostnumre som inneholder jokert                | المرابع<br>tegn (f.eks CB23 *) eller fullt numeriske verdiområder (j | ieks 90210990                 | 900 ) støttes også. Se frakts                                              | oner <u>dokumentasjon</u> )                                     | ) for mer informasjon.                                               |
| Fraktmetoder                                | 0     | Tittel                                        | Aktiver                                                              | Beskrivelse                   |                                                                            |                                                                 |                                                                      |
|                                             |       | ≡ Hent i vår butikk i N                       | Moss                                                                 | Lokal hentin<br>Tillat kunder | ig<br>á hente ordrene selv. Ná                                             | år du bruker lokal f                                            | henting vil skatter standard medregnes uavhengig av kundens adresse. |
|                                             |       | Legg til fraktmetode                          |                                                                      |                               | h a ntin n                                                                 |                                                                 |                                                                      |
| Lagre endringer                             |       |                                               | A                                                                    | Ktiver lokal                  | nenting.                                                                   |                                                                 |                                                                      |
|                                             |       |                                               |                                                                      |                               |                                                                            |                                                                 |                                                                      |
| Kontant ved levering <b>1</b>               |       | a                                             |                                                                      |                               |                                                                            |                                                                 |                                                                      |
| La kundene dine betale kontant (elle        | er på | annen måte) ved levering.                     | Aktiver denne.                                                       |                               |                                                                            |                                                                 |                                                                      |
| Aktiver/Deaktiver                           |       | <ul> <li>Aktiver betaling ved leve</li> </ul> | ering Ka                                                             | l betal ved i                 | henting f.eks.                                                             |                                                                 |                                                                      |
| Tittel                                      | 0     | Betal ved henting                             |                                                                      |                               | F                                                                          | Forklar til kur                                                 | nden hvordan betalingsmetoden fungerer, lurt å være tydlig!          |
| Beskrivelse                                 | 0     | Betal når du henter varen.                    |                                                                      | 4                             |                                                                            |                                                                 |                                                                      |
|                                             |       |                                               |                                                                      |                               | In                                                                         | struksion sc                                                    | om kunder vil                                                        |
| Instruksjoner                               | 0     | Betal ved henting av varen                    |                                                                      | 4                             |                                                                            | bruk                                                            | (e.                                                                  |
|                                             |       |                                               |                                                                      |                               |                                                                            |                                                                 |                                                                      |
| Aktiver for fraktmetoder                    | 0     | Velg leveringsmetoder                         |                                                                      |                               |                                                                            |                                                                 |                                                                      |
| Godta for virtuelle ordre                   |       | Godta kontant-ved-lever                       | ring hvis ordren er virtuelt                                         |                               |                                                                            |                                                                 |                                                                      |
| Lagre endringer                             |       |                                               |                                                                      |                               |                                                                            |                                                                 |                                                                      |
|                                             |       |                                               |                                                                      |                               |                                                                            |                                                                 |                                                                      |
|                                             |       |                                               |                                                                      |                               |                                                                            |                                                                 |                                                                      |
|                                             |       |                                               |                                                                      |                               |                                                                            |                                                                 |                                                                      |
| Instruksjoner                               |       | 0                                             | Betal ved henting av varen                                           |                               |                                                                            |                                                                 |                                                                      |
|                                             |       |                                               | 2                                                                    |                               |                                                                            |                                                                 |                                                                      |
|                                             |       |                                               |                                                                      |                               |                                                                            |                                                                 |                                                                      |
| Alstiver for fraktma                        |       | dar Ø                                         |                                                                      |                               |                                                                            |                                                                 |                                                                      |
| AKtiver for fraktme                         | eto   | der 🔮                                         | Velg leveringsmetoder                                                |                               |                                                                            |                                                                 | Aktiver dette for fraktmetoden                                       |
|                                             |       |                                               | Gratis frakt                                                         |                               |                                                                            | •                                                               | 1                                                                    |
| Godta for virtuelle                         | or    | dre                                           | Hvilken som helst "Gratis fra                                        | kt" metode                    | 1                                                                          |                                                                 |                                                                      |
| Lagre endringer                             |       |                                               | Lokal henting                                                        |                               |                                                                            |                                                                 |                                                                      |
|                                             |       |                                               | Hvilken som <u>helst "Lokal her</u>                                  | nting" meto                   | ode                                                                        |                                                                 |                                                                      |
|                                             |       |                                               |                                                                      |                               |                                                                            |                                                                 |                                                                      |

## Nivå 4

Har du oppgradert til nivå 4 eller lurer du på hvordan designendring fungerer i dette nivået?

Her er en veiledning som vil vise hvordan man aktiverer "Hjem" og "Om oss" sidene, og hvordan man legger inn design ønskene.

I nivå 4, har man 12 endringer man kan legge inn (inkludert instagram feed).

Når man har lagt inn alle endringene og trykt oppklar (som vil si du er fornøyd), har du da 8 endringer igjen.

Disse 8 endringene kan du bruke om du ombestemmer deg på visse ting, men dette må gjøres innen en uke.

Etter en uke har de løpt ut, som vil si at mer design endringer da vil være priset.

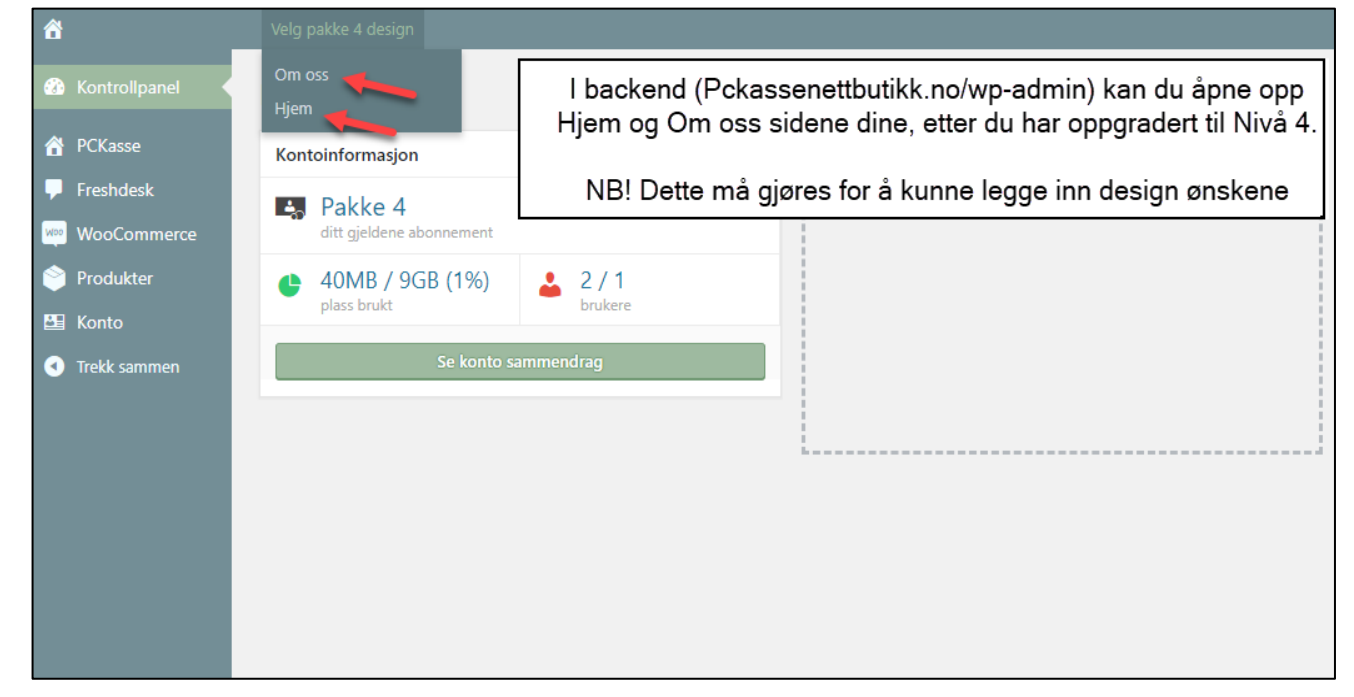

Når du åpner "Hjem" og "Om oss" siden for første gang, blir de aktivert, da kan du gå inn på dem å legge inn design ønskende dine.

| Når du er fornøyd, må du trykke<br>oppklar. Da vil punktet forsvinne. | Doppklar 🕑 - X                                                                                                    |                                                               |
|-----------------------------------------------------------------------|----------------------------------------------------------------------------------------------------|---------------------------------------------------------------|
|                                                                       | admin 6d<br>Heil<br>Her kan du skrive inn ønsket tekst og laste<br>opp bilde til dette feltet.<br>Skriv også inn link til produkt/kategori du<br>ønsket at banneren skal linke til | Nede i hjørnet har du en oversikt<br>over alle punktene dine! |
| Her legger du inn designønsket 🛹                                      | Legg igjen kommentar                                                                                                    | Her kan du laste onn                                          |
| ditt, tekst, store små bokstaver<br>osv.                              | SEND BESKJED                                                                                                    | bildet.                                                       |

# Nivå 5

Dette nivået krever følgende kompetanse, som ikke supporteres av PCK eller forhandler.

- -UX Builder
- -Flatsome
- -WooCommerce
- -Wordpress

Det er fullt mulig og leie noen selv til å designe for deg, og du finner også all dokumentasjon om hvordan man designer med Flatsome på nett.

Står du fast, for du ikke noe support på dette dessverre, så da må du nok vurdere nivå 4.

Alt du kan vite om hvordan man designer en WooCommerce Nettbutikk med Flatsome finner du her: <u>https://www.youtube.com/watch?v=vKBSrdKWb4Y</u>